5 受講決定

# 受講決定通知を確認する/受講決定通知書を印刷する

## 施設・事業所ページ

| 岩手県社会福祉事業団研修   | 管理システム                                                                                                    | 施設・事業所ページへログイン |
|----------------|----------------------------------------------------------------------------------------------------|----------------|
| 2 つくしの里様 ログアウト |                                                                                                    | してください。        |
| ● 研修の申込み       | ● 申込み中の研修一覧                                                                                                    |                |
| ● 申込み中の研修      | 詳細 研修名 開催日 人数 種別                                                                                                    |                |
| ● 研修受講履歴       |                                                                                                    |                |
| ● おしらせ一覧       | 詳細         メンタルヘルス研修【セルフケア】①         2022年02月28日(月)         1名         集合研修         受講決定適加書                                                                                                    |                |
| ● メール一覧        |                                                                                                    | 左メニュー「甲込み中の研修」 |
| ● 登録情報管理       | ★ トップページ                                                                                                    | ボタンをクリック。      |
| ○ 受講者情報管理      |                                                                                                    |                |
| ➡ ログアウト        |                                                                                                    | 研修の「詳細」ギクトを    |
| ■ 使い方マニュアル     |                                                                                                    | 研修の「詳細」ハタンを    |
|                | •                                                                                                    | クリックしてくたさい。    |
|                | 自由込み内容確認                                                                                                    |                |
| メンタル           | ヘルス研修【セルフケア】① 業合研修                                                                                                    |                |
| 社会福祉 人材育成      | 社会福祉一般」研修基礎強化」社会福祉研修                                                                                                    |                |
| 研修No           |                                                                                                    |                |
| 実施日            | 2022#02月28日 (月)                                                                                                    |                |
| 中込練切日          | 2022/#02/FJ10H_(N)_1/090007                                                                                                    | お申込み中の研修の      |
|                | 受調決定通知書                                                                                                    | 送知がまテナります      |
| 受講決定 関連書類      | Image: State State Sta | 叶加万弦水でれる多。     |
|                | 文請決走週知告                                                                                                    |                |
|                | 申 込 み 内 容                                                                                                    |                |
| 中运口時           | 2022年02月09日 14時0/774189                                                                                                    |                |
| 連絡事項           | よろしくお願いします。                                                                                                    |                |
| 設問回答           | ▼段間回答を表示する                                                                                                    |                |
|                | 申込み内容変更                                                                                                    |                |
|                | 研修情報                                                                                                    |                |
| コース名           | 2022/202821/21/28                                                                                                    |                |
| 不应時可口時         | 金く人のメンタルヘルスの基礎知識を深めながら、セルフケアについて理解し、さらにより良い職場づくり                                                                                                    |                |
| 研修対象者          | をするためのコミュニーケーションのあり方にについて学びます。<br>福祉施設、老人保健施設、保育所等の職員                                                                                                    |                |
| 研修会場           | 岩手県高校教育会館 大木ール (盛岡市志家町11-13 18:019-624-0863)                                                                                                    |                |
| 会場案内図 受講費用     | 5,600F                                                                                                    |                |
| 受講定員           | 60%                                                                                                    |                |
| その他            | <ol> <li>(1) 詳細は受減案内、プログラムをご覧ください。(③、②、③、共通)</li> <li>(2) 設飾(等応アンクート)につきましては、申込人数分をまとめて回答期います。</li> <li>(3) 研修の全プログラムを受選した方には、研修科学後に修了証を交付します。(遅刻、途中退席の場合は、交付できませんのでご了承観います。)</li> </ol>                                                                                                    |                |
| お問い合わせ先        | 岩手県社会柵祉事業団 人財マネジメント課 (担当:島ゆり子)<br>盛岡市高松三丁目7番33号 電話019-662-1548                                                                                                    |                |
| 開催要項           | 📑 3 メンタル(セルフケア)受爆案内 .pdf 🔮 3 メンタル(セルフケア)プログラム.pdf                                                                                                    |                |
|                | 研修内容                                                                                                    |                |
|                | 2022年02月28日(月)                                                                                                    |                |
|                | 時間内容                                                                                                    |                |
|                | 09:30 ~         受付           09:55 ~ 10:00         オリエンテーション/間編                                                                                                    |                |
| 1日目            | 10:00~12:00<br>[編義・演習]                                                                                                    |                |
|                | 働く人のメンタルヘルス・セルフケア<br>12:00 ~ 13:00 昼休憩                                                                                                    |                |
|                | 13:00~16:00<br>[講義・漆四]                                                                                                    |                |
|                | 職場のコミュニーケーション                                                                                                    |                |

P 34

(1/4)

#### 研修管理システム 使い方マニュアル(施設・事業所)

申込内容確認ページ

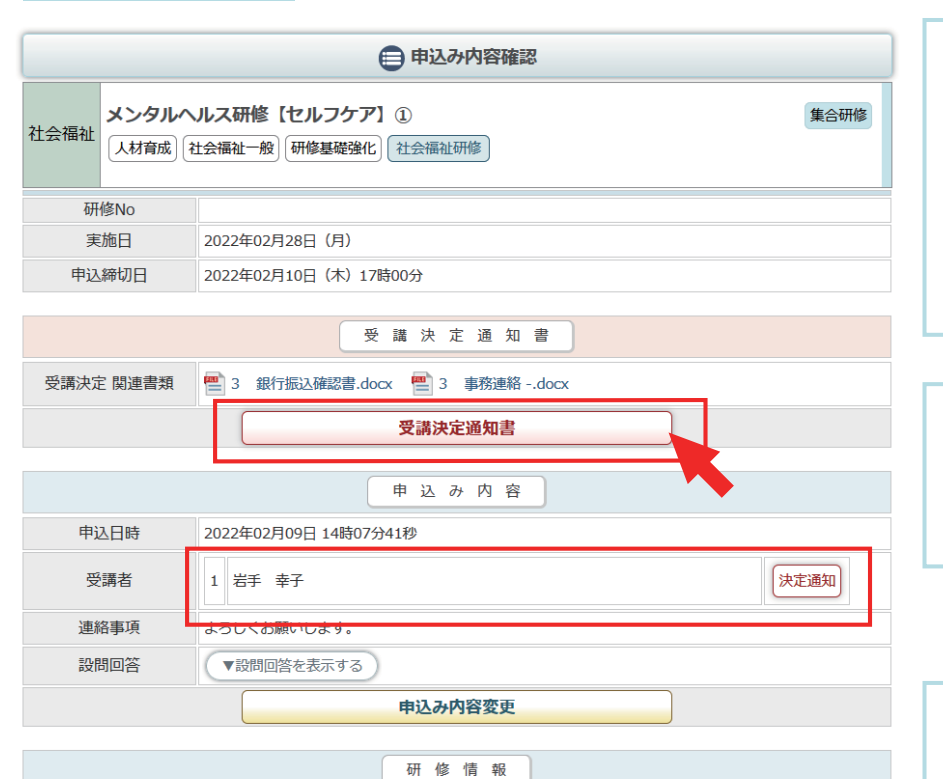

受講が決定されると、 受講決定通知書エリアが表示されます。 「受講決定通知書」ボタンを クリックすると、PDF形式の 受講決定通知書が表示されます。

「受講決定関連書類」がある場合 ダウンロードして閲覧すること ができます。

申込者の内、受講が決定された 人の横に「決定通知」アイコン が表示されます。

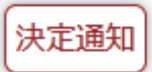

| コース名    |                                                                                                    |  |  |
|---------|----------------------------------------------------------------------------------------------------|--|--|
| 入金締切日時  | 2022年02月21日(月)17時00分                                                                                                    |  |  |
| 研修目的    | 働く人のメンタルヘルスの基礎知識を深めながら、セルフケアについて理解し、さらにより良い職場づくり<br>をするためのコミュニーケーションのあり方にについて芋びます。                                                                                                    |  |  |
| 研修対象者   | 福祉施設、老人保健施設、保育所等の職員                                                                                                    |  |  |
| 研修会場    | 岩手県高校教育会館 大ホール (盛岡市志家町11-13 届019-624-0863)                                                                                                    |  |  |
| 会場案内図   |                                                                                                    |  |  |
| 受講費用    | 5,600円                                                                                                    |  |  |
| 受講定員    | 60名                                                                                                    |  |  |
| その他     | <ul> <li>(1) 詳細は受講案内、プログラムをご覧ください。(①、②、③共通)</li> <li>(2) 設問(事前アンケート)につきましては、申込人数分をまとめて回答願います。</li> <li>(3) 研修の全プログラムを受講した方には、研修終了後に修了証を交付します。(遅刻、途中退席の場合は、交付できませんのでご了承願います。)</li> </ul> |  |  |
| お問い合わせ先 | 岩手県社会福祉事業団 人財マネジメント課 (担当:島ゆり子)<br>盛岡市高松三丁目7番33号 電話019-662-1548                                                                                                    |  |  |
| 開催要項    | 🔮 3 メンタル(セルフケア)受講案内 .pdf 🔮 3 メンタル(セルフケア)プログラム.pdf                                                                                                    |  |  |

|     |                        | 研修内容                         |
|-----|------------------------|------------------------------|
| 1日目 | 2022年02月28日            | 3 (月)                        |
|     | 時間                     | 内容                           |
|     | 09:30 ~                | 受付                           |
|     | $09{:}55 \sim 10{:}00$ | オリエンテーション/開講                 |
|     | 10:00 ~ 12:00          | 【講義・演習】<br>働く人のメンタルヘルス・セルフケア |
|     | $12{:}00 \sim 13{:}00$ | 昼休憩                          |
|     | 13:00 ~ 16:00          | 【講義・演習】<br>職場のコミュニーケーション     |
|     | 16:00 $\sim$           | 閉講/アンケート記入                   |

P 35

#### 研修管理システム 使い方マニュアル(施設・事業所)

#### 受講決定通知書 1枚目

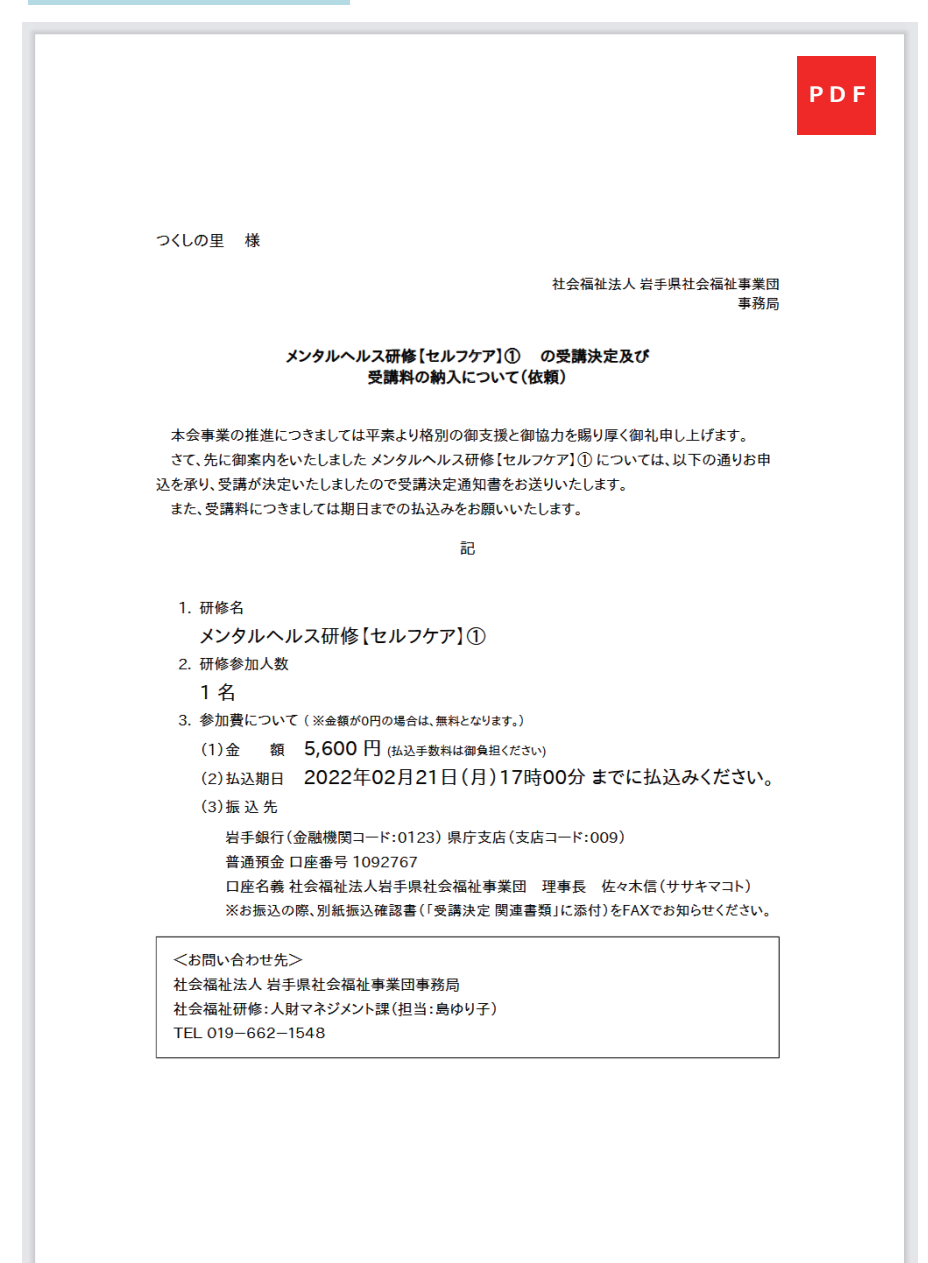

受講決定通知書はPDF形式で 表示されます。 1枚目は 全体への決定通知及び費用納入 の依頼書になります。

P 36

### 研修管理システム 使い方マニュアル(施設・事業所)

P 37 (4/4)

| 受講決定通知書 2枚目以降                                                                                                    |                                                                       |
|----------------------------------------------------------------------------------------------------|-----------------------------------------------------------------------|
| PDF<br>つくしの里<br>岩手 幸子 様<br>社会福祉法人 岩手県社会福祉事業団<br>事務局                                                                                                    | 受講決定通知書はPDF形式で<br>表示されます。<br>2枚目以降は<br>受講者宛への決定通知書になり<br>受講者個人毎にあります。 |
| 受講決定通知書                                                                                                    |                                                                       |
| 本会事業の推進につきましては平素より格別の御支援と御協力を賜り厚く御礼申し上げます。<br>お申し込みのありました講座の受講について以下の通り決定しましたので通知いたします。                                                                                                    |                                                                       |
| 記                                                                                                    |                                                                       |
| <ul> <li>1. 研修名<br/>メンタルヘルス研修【セルフケア】①</li> <li>2. 開催日<br/>2022年02月28日(月)</li> <li>3. 研修会場<br/>当手県高校教育会館 大ホール(盛岡市志家町11-13 №019-624-0863)</li> <li>注意専項</li> <li>1.1キャンセルする場合には、人財マネジメント課019-662-1548あて、連絡をお願いし<br/>ます。</li> <li>2. 受講目1週間前以降のキャンセルにつきましては、受講料はお支払いいただきますの<br/>で、ご了承願います。</li> <li></li> <li></li></ul> | FW社法人 岩手県社会福祉事業団<br>事務局<br>ジリ厚く御礼申し上げます。<br>こので通知いたします。               |
|                                                                                                    | 19-624-0863)                                                          |
|                                                                                                    | 支払いいただきますの                                                            |
| <お問い合わせ先><br>社会報祉法人 当手県社会福祉事業団事務局<br>社会福祉情報(人財マネジスン)課(担当:鳥炒り子)<br>TEL 101=662-1548<br>※連続事項については、「受講決定 関連書類」でご確認ください。                                                                                                    |                                                                       |